## Πως βρίσκω την Διεύθυνση ΙΡ του Υπολογιστή

Κάθε υπολογιστής που είναι συνδεδεμένος σε ένα δίκτυο διαθέτει μία ΙΡ διεύθυνση.

Για να συνδεθείτε από τον υπολογιστή του σπιτιού στον υπολογιστή του γραφείου, θα πρέπει να γνωρίζετε την IP διεύθυνση του υπολογιστή της δουλειάς. Η μορφή της IP διεύθυνσης μοιάζει με: 10.35.110.95.

## $\mathbf{1}^{o\varsigma} \, \textbf{TPOHO\Sigma}$

1. Ανοίγω το Εικονίδιο «Ο Υπολογιστής μου». Πατάω μια φορά δεξί κλικ πάνω στο Δίκτυο και επιλέγω Ιδιότητες

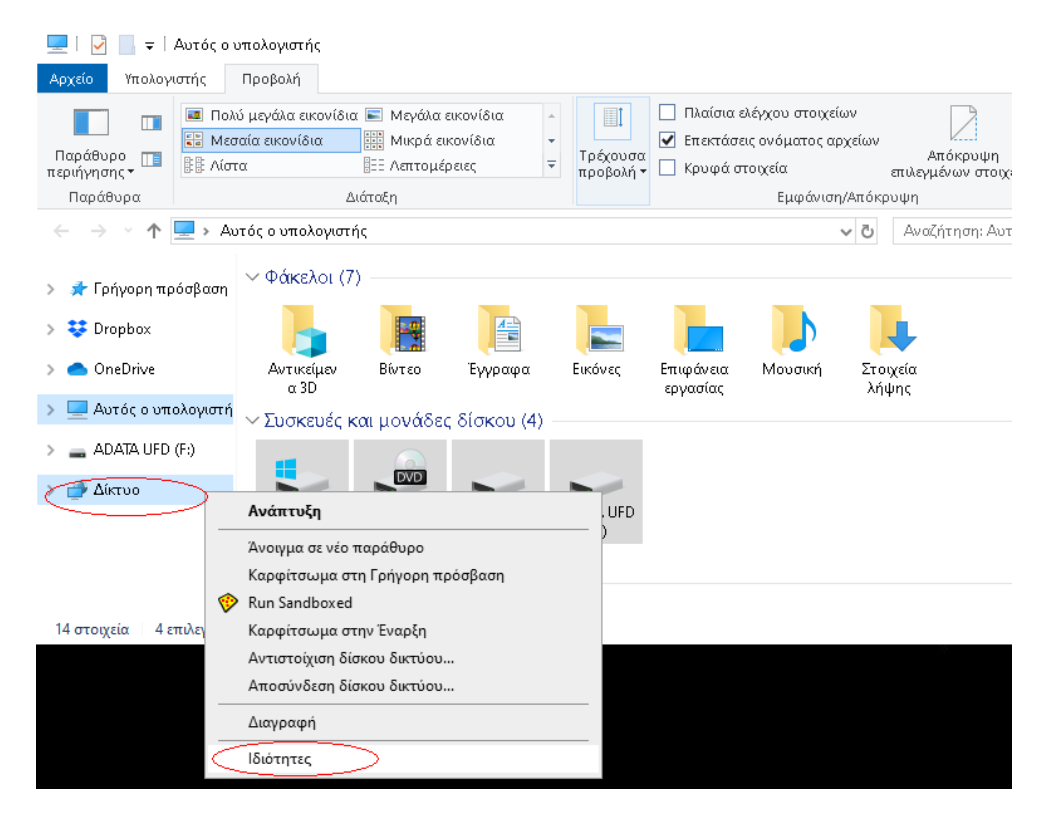

| ← → × ↑ ♥ → Πίνσκαι Ελ                                                                                                    | έννου > Όλα τα στοιγεία του Πίνσκη Ελάνου                                                                                                    | Κάντρο δικτύου και κοινής γρήσης                                                                                                    | × 6 | Αναζήτηση στον Πίνακα Ελάν. |  |
|----------------------------------------------------------------------------------------------------|----------------------------------------------------------------------------------------------------|----------------------------------------------------------------------------------------------------|-----|-----------------------------|--|
| Αρχική αελίδα Πίνακα Ελέγχου<br>Αλλαγή ρυθμίσεων<br>προσορισγία<br>Αλλαγή ρυθμίσεων κουνής<br>χρήσης για προχωρημένους<br>Επυλογές ροής πολυμέσων | <ul> <li>Προβολή βασικών πληροφοριών</li> <li>Προβολή ενεργών δικτύων</li> <li>ggps.local</li> <li>Δίκτυο τομάα</li> <li>Αλλαγή ρυθμίσεων δικτύου</li> <li>Ψύθμαη νέας σύνδεσης ή δικτύου</li> <li>Ρυθμίστε τω σουλασης τη δικτύο</li> <li>Ρυθμίστε τω σύνδεσης το δικτύου</li> <li>Αντιμετώπιση προβλημάτων</li> <li>Προγματοποιήστε διάγωση και αντιμετώπισης προβλημάτων.</li> </ul> | <ul> <li>Υ δικτύου και κύθμιση συνδέσεων</li> <li>Υ δικτύου και ρύθμιση συνδέσεων</li> <li>Τύπος πρόσβασχες Internet<br/>Συνδέσεις: Ethernet</li> <li>υ</li> <li>υ</li> <li>υς μια σύνδεση μέσω τηλεφώνου ή μια σύνδεση VPN ή<br/>σημείο πρόσβασης.</li> <li>επιδιόρθωση προβλημάτων δικτύου ή λάβετε πληροφορίες</li> </ul> | 5   |                             |  |
| Δείτε επίσης<br>Επιλογές Internet                                                                                                    |                                                                                                    |                                                                                                    |     |                             |  |
| Τείχος προστασίας του<br>Windows Defender                                                                                                    |                                                                                                    |                                                                                                    |     |                             |  |

 Πατάω μια φορά αριστερό κλικ πάνω στη σύνδεση Internet (μπορεί να έχει διαφορετικό όνομα από ότι στην εικόνα)

|   | 🏺 Κατάστασι  | η: Ethernet.   |                           | ) |
|---|--------------|----------------|---------------------------|---|
| Γ | Γενικά       |                |                           |   |
|   | Σύνδεση      |                |                           | _ |
|   | Συνδεσιμό    | τητα IPv4:     | Internet                  |   |
|   | Συνδεσιμό    | τητα IPv6:     | Χωρίς πρόσβαση στο δίκτυο |   |
|   | Κατάσταστ    | γμέσου:        | Ενεργοποιημένο            |   |
|   | Διάρκεια:    |                | 19 ημέρες 18:59:05        |   |
|   | Ταχύτητα:    |                | 100.0 Mbit/δευτ           |   |
|   | Λεπτομέ      | ερειες         |                           |   |
|   | Δραστηριότητ | ·              |                           | _ |
|   |              | Αποστολή ——    | Ναραλαβή — Παραλαβή       |   |
|   | Byte:        | 1.405.904.369  | 4.578.771.842             |   |
|   | Ιδιόπητε     | ς 🔷 🖓 Απενεργο | ποίηση Διάγνωση           |   |

## 3. Αριστερό κλικ πάνω στο Ιδιότητες

| 🃮 Ιδιότ                      | τητες: Ethernet                                                                                                    | ×  |
|------------------------------|----------------------------------------------------------------------------------------------------|----|
| Δίκτυο                       | Κοινή χρήση                                                                                                    |    |
| Σύνδεσ                       | τη με χρήση:                                                                                                    |    |
| 🚅 F                          | Realtek PCIe GBE Family Controller                                                                                                    |    |
|                              | Παράμετροι                                                                                                    |    |
| Αυτή η                       | σύνδεση χρησιμοποιεί τα παρακάτω στοιχεία:                                                                                                    |    |
|                              | Χρογοδιάγραμμα πακέτων QoS<br>Πρωτόκοιλο Internet Έκδοση 4 (TCP/IPv4)<br>Πρωτόκοιλο ποιοπιλέκτη προσαρμογέα δικτύου Micros<br>Πρόγραμμα οδήγησης πρωτοκόιλου Microsoft LLDP<br>Πρωτόκοιλο Internet Έκδοση 6 (TCP/IPv6)<br>Απόκριση εντοπισμού τοποιλογίας επιπέδου σύνδεσης<br>Πρόγραμμα οδήγησης Ι/Ο αντιστοίχισης εντοπισμού |    |
| - Περιγ<br>Πρω<br>προ<br>δωσ | γραφή<br>υτόκολλο ελέγχου μετάδοσης/Πρωτόκολλο Internet. Το<br>επιλεγμένο πρωτόκολλο δικτύου ευρείας περιοχής που<br>νέχει επικοινωνία μεταξύ ποικίλων αλληλοσυνδεόμενων                                                                                                    |    |
|                              | ΟΚ Άκυ                                                                                                    | ρο |

4. Πατάω διπλό αριστερό κλικ πάνω στο Πρωτόκολλο Internet Εκδοση 4. Στο επόμενο παράθυρο που εμφανίζεται μπορώ να δω και να μεταβάλλω (αν χρειαστεί) την IP Address του Υπολογιστή μου και τις υπόλοιπες ρυθμίσεις του Δικτύου.

| 9 | 🖣 Ko  | πάστο                                          | ση: Ethernet.                                                                                                    | ×                                                                                                    |          |  |  |
|---|-------|------------------------------------------------|----------------------------------------------------------------------------------------------------|----------------------------------------------------------------------------------------------------|----------|--|--|
|   | Γενιι | اه 📮                                           | ιότητες: Ethernet                                                                                                    | ×                                                                                                    |          |  |  |
|   | Σύ    | Δίκτυ                                          | ο Κοινή χρήση                                                                                                    |                                                                                                    |          |  |  |
| 3 |       | Σύν <sup>α</sup>                               | Ιδιότητες: Πρωτόκολλο Internet Ί                                                                                                  | εκδοση 4 (TCP/IPv4)                                                                                     | $\times$ |  |  |
| s |       |                                                | Γενικά                                                                                                    |                                                                                                    |          |  |  |
|   |       | Aut<br>V                                       | Είναι δυνατό να οριστούν αυτόματα<br>το δίκτυό σας υποστηρίζει αυτήν π<br>να ζητήσετε από το διαχειριστή του<br>ρυθμίσεις του IP. | α οι ρυθμίσεις πρωτοκόλλου IP, εάν<br>  δυνατότητα. Διαφορετικά, πρέπει<br>  δικτύου σας τις κατάλληλες |          |  |  |
|   | Δρ    |                                                | 🔵 Αυτόματη απόδοση διεύθυνσι                                                                                                    | ης IP                                                                                                   |          |  |  |
|   |       | 🔍 🔘 Χρήση της παρακάτω διεύθυνσης IP:          |                                                                                                    |                                                                                                    |          |  |  |
|   |       |                                                | Διεύθυνση IP:                                                                                                    | 10 . 49 . 129 . 152                                                                                     |          |  |  |
|   |       |                                                | Μάσκα υποδικτύου:                                                                                                    | 255 . 255 . 255 . 0                                                                                     |          |  |  |
|   |       | E                                              | Προεπιλεγμένη πύλη:                                                                                                    | 10 . 49 . 129 . 1                                                                                       |          |  |  |
|   |       |                                                | 🔵 Αυτόματη απόδοση διεύθυνσι                                                                                                    | ης διακομιστή DNS                                                                                       |          |  |  |
|   |       | Σρήση των παρακάτω διευθύνσεων διακομιστή DNS: |                                                                                                    |                                                                                                    |          |  |  |
|   |       |                                                | Προτιμώμενος διακομιστής DNS:                                                                                                    | 10 . 193 . 95 . 25                                                                                      |          |  |  |
|   |       |                                                | Εφεδρικός διακομιστής DNS:                                                                                                    | 10 . 193 . 95 . 26                                                                                      |          |  |  |
|   |       |                                                | 📃 Επικύρωση των ρυθμίσεων κ                                                                                                    | ατά την έξοδο                                                                                           |          |  |  |
|   |       |                                                |                                                                                                    | Για προχωρημένους                                                                                       |          |  |  |
|   |       |                                                |                                                                                                    | ОК Акиро                                                                                                | 1        |  |  |

ΠΡΟΣΟΧΗ: Εάν στην παραπάνω εικόνα είναι επιλεγμένη η «Αυτόμαστη απόδοση διεύθυνσης IP», μπορείτε να βρείτε την IP του υπολογιστή, ακολουθώντας τα βήματα του 2<sup>ου</sup> εναλλακτικού τρόπου στην επόμενη σελίδα. Όμως, προτείνεται να αποδοθεί σταθερή IP διεύθυνση στον υπολογιστή. Για να γίνει αυτό επικοινωνήστε με τον Υπεύθυνο Διαχειριστή της Υπηρεσίας VPN στο φορέα σας.

## 2°ς ΤΡΟΠΟΣ

- 1. Αριστερό κλικ πάνω στην Εναρξη (Αν έχω Windows 10 θέλει δεξί κλικ)
- 2. Αριστερό κλικ πάνω στην Εκτέλεση (Run σε Αγγλικά Windows)

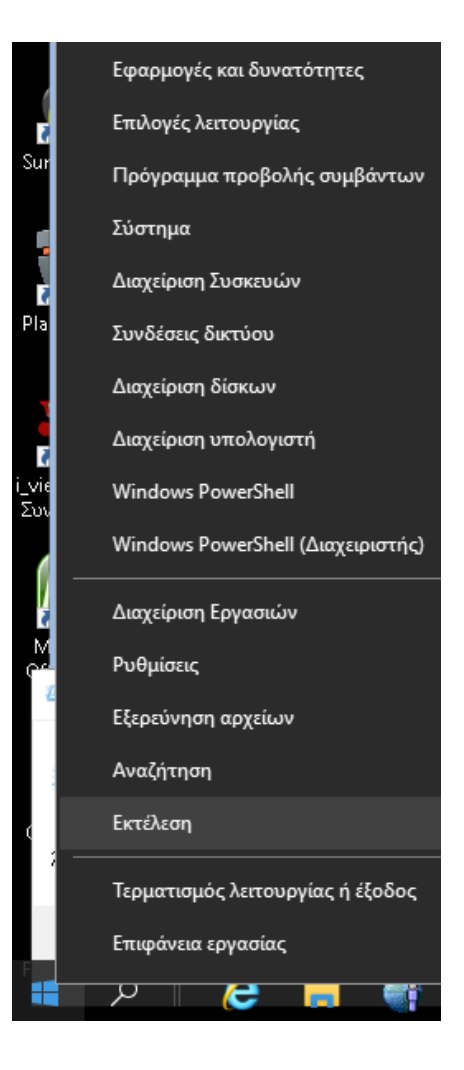

3. Γράφω cmd και πατάω Enter

| 💷 Εκτέλεση        |                                                                                                    |   |  |
|-------------------|----------------------------------------------------------------------------------------------------|---|--|
|                   | Πληκτρολογήστε το όνομα ενός προγράμματος, φακέλου<br>εγγράφου ή πόρου Internet και τα Windows θα το<br>ανοίζουν. | , |  |
| Άν <u>ο</u> ιγμα: | cmd                                                                                                    | ~ |  |
|                   |                                                                                                    |   |  |
|                   | ΟΚ Άκυρο <u>Α</u> ναζήτηση                                                                                        |   |  |

4. Στην οθόνη που εμφανίζεται πατάω ipconfig και πατάω Enter

```
Microsoft Windows [Version 10.0.18362.418]
(c) 2019 Microsoft Corporation. Me επιφύλαξη κάθε νόμιμου δικαιώματος.
C:\Users\e.papalexiou>ipconfig
Windows IP Configuration
Ethernet adapter Ethernet:
   Connection-specific DNS Suffix . :
   Link-local IPv6 Address . . . . : fe80::9e:3c40:6e9:b387%17
   IPv4 Address. . . . . . . . : 10.49.129...~1
Subnet Mask . . . . . . . . . : 10.49.129.1
Ethernet adapter Ethernet 2:
   Media State . . . . . . . . : Media disconnected
   Connection-specific DNS Suffix . :
   C:\Users\e.papalexiou>
```

5. Η γραμμή IPv4 Address μας δίνει την IP Address του Υπολογιστή μας. Θα πρέπει να ξεκινάει με "10."